節能減碳及反詐騙

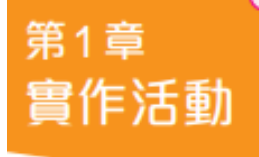

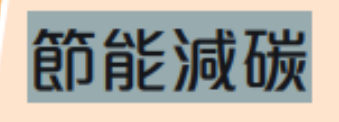

使用素材 第1章實作活動.sb3

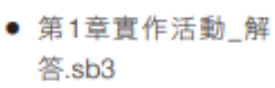

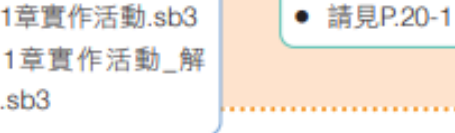

🕑 參考程式

地球的溫度越來越高,二氧化碳排放太多,需要大家節能減碳,拯救我們 的地球。請以「第1章實作活動.sb3」,將以下對話內容及場景,以 Scratch 製作 成簡易動畫作品。 也可自行為角色配音,錄音方式請參考右頁説明。

### 【場景1:校門口 角色:小達、小誠】

| 角色 | 對話內容              | 長度(秒) |
|----|-------------------|-------|
| 小達 | 小誠啊!              | 2     |
|    | 天氣好熱喔!            | 3     |
| 小誠 | 對啊!               | 2     |
|    | 新聞説地球暖化,北極熊家都快沒了。 | 6     |

#### 【場景 2:家裡 角色:小達、爸爸、媽媽】

| 角色 | 對話內容               | 長度(秒) |
|----|--------------------|-------|
| 小達 | 爸爸!                | 2     |
|    | 人類排放太多二氧化碳,讓地球生病了! | 4     |
| 爸爸 | 是的,我們要愛護地球!        | 4     |
|    | 可以多騎腳踏車、走走路。       | 4     |
| 媽媽 | 保護地球要大家一起從生活中做起!   | 5     |
|    |                    |       |

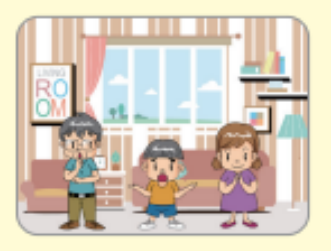

- 可於對話中變換造型,增加動畫效果。
- 2. 場景1對話內容的時間為參考秒數,可自行調整。
- 場景2請自行發揮創意完成對話內容。

| 場景 1:校門□ | 角色:小達、 | 小誠 |
|----------|--------|----|
|----------|--------|----|

| 角色 | 對話內容              | 長度(秒) |
|----|-------------------|-------|
| 小達 | 小誠啊!              | 2     |
|    | 天氣好熱喔!            | 2     |
| 小誠 | 對啊!               | 2     |
|    | 新聞說地球暖化,北極熊家都快沒了。 | 3     |

場景 2:家裡 角色:小達、爸爸、媽媽

| 角色 | 對話內容               | 長度(秒) |
|----|--------------------|-------|
| 小達 | 爸爸!                | 2     |
|    | 人類排放太多二氧化碳,讓地球生病了! | 3     |
|    | 另外老師也說要保護個資以防詐騙    | 2     |
| 爸爸 | 是的,我們要愛護地球!        | 3     |
|    | 可以多騎腳踏車、走走路。       | 3     |
|    | 真的,我們要小心詐騙,例如      | 3     |
| 媽媽 | 保護地球要大家一起從生活中做起!   | 3     |
|    | 若遇詐騙,可打 165 專線     | 3     |

程式:

舞台

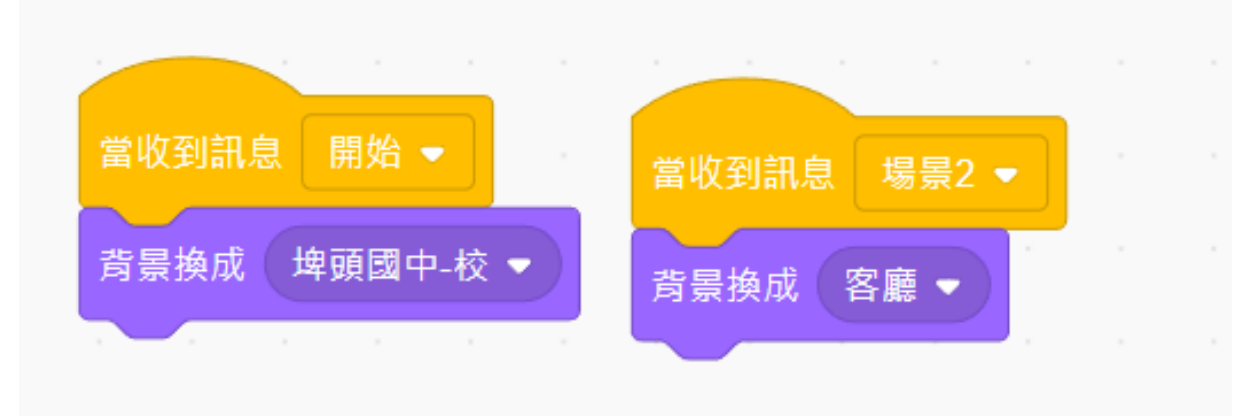

小達

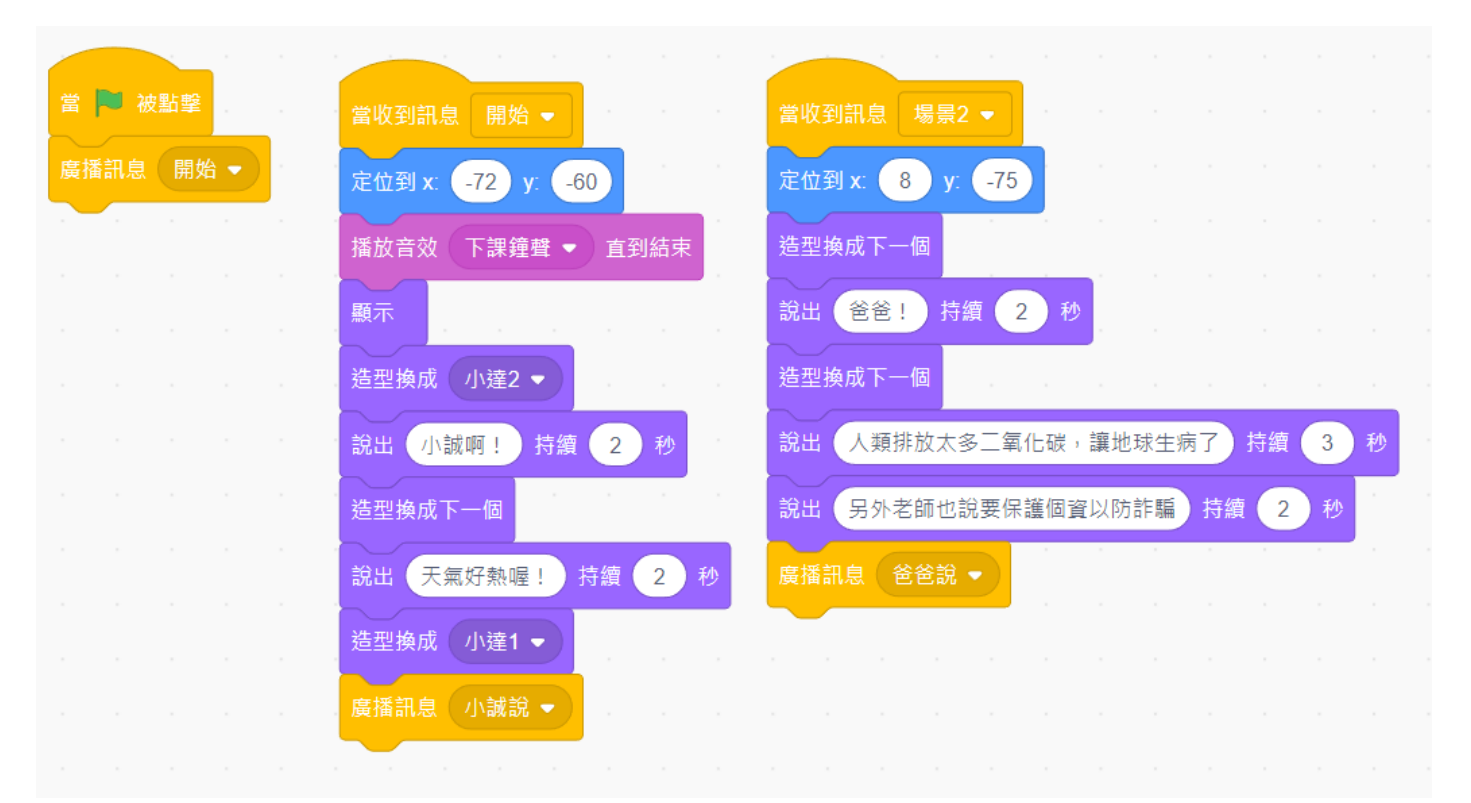

小誠

| 當收到訊息 開始 🝷       | 當收到訊息 小誠說 -                                       |
|------------------|---------------------------------------------------|
| 定位到 x: 61 y: -61 | 顯示                                                |
| 顯示               | <br>造型換成 小誠1 ▼                                    |
|                  | 說出 對啊! 持續 2 秒 2 1 2 1 2 2 2 2 2 2 2 2 2 2 2 2 2 2 |
| 當收到訊息 場景2 ▼      | <br>造型換成下一個                                       |
| 隱藏               | <br>說出 新聞說地球暖化, 北極熊家都快沒了。 持續 3 秒                  |
|                  | 廣播訊息 場景2 ▼                                        |
|                  |                                                   |

爸爸

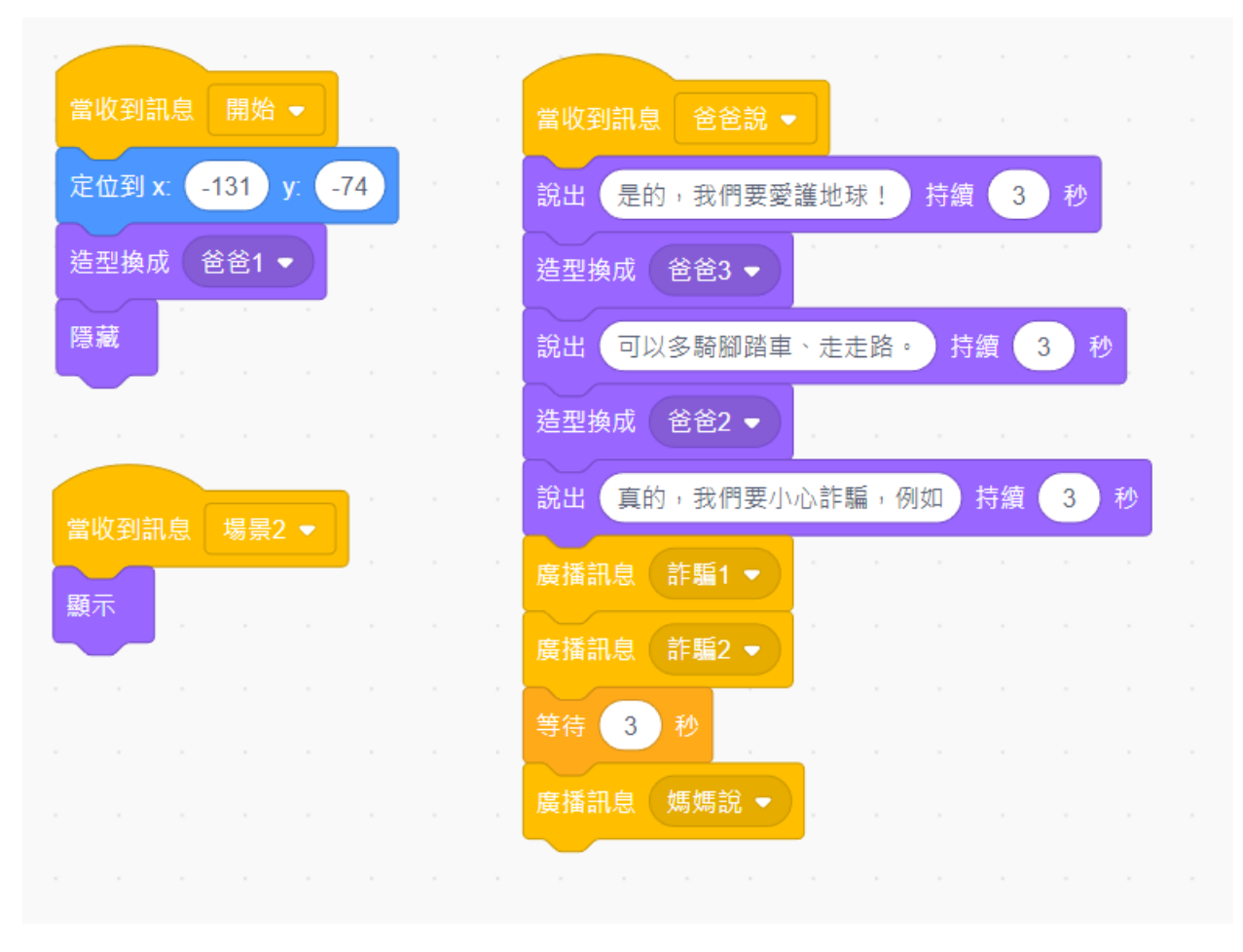

反詐騙1

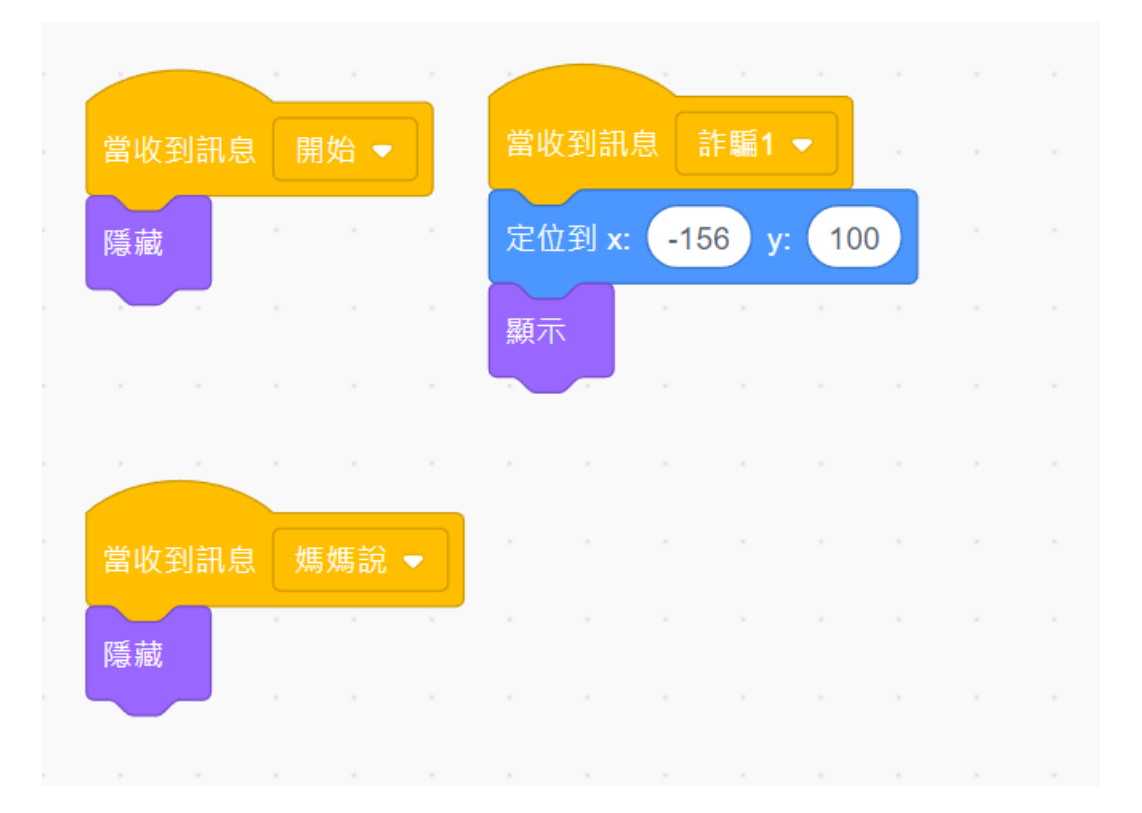

### 反詐騙 2

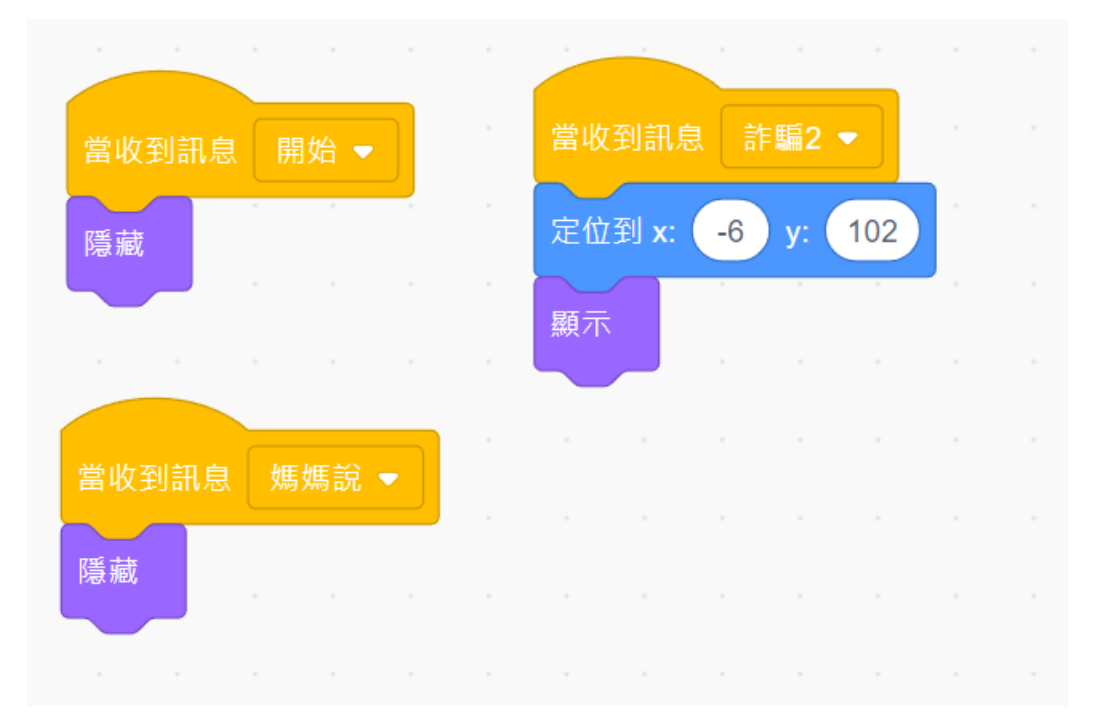

Dog2

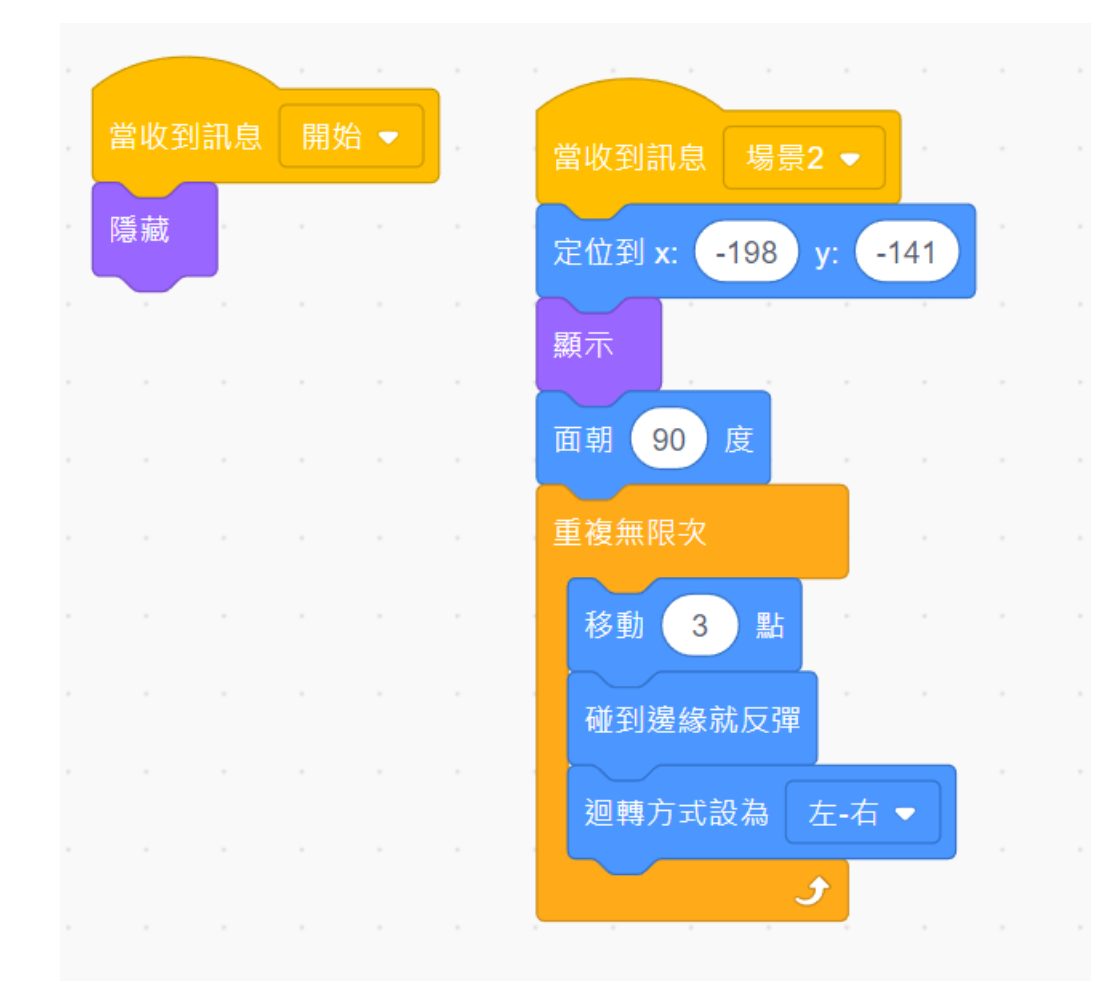

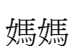

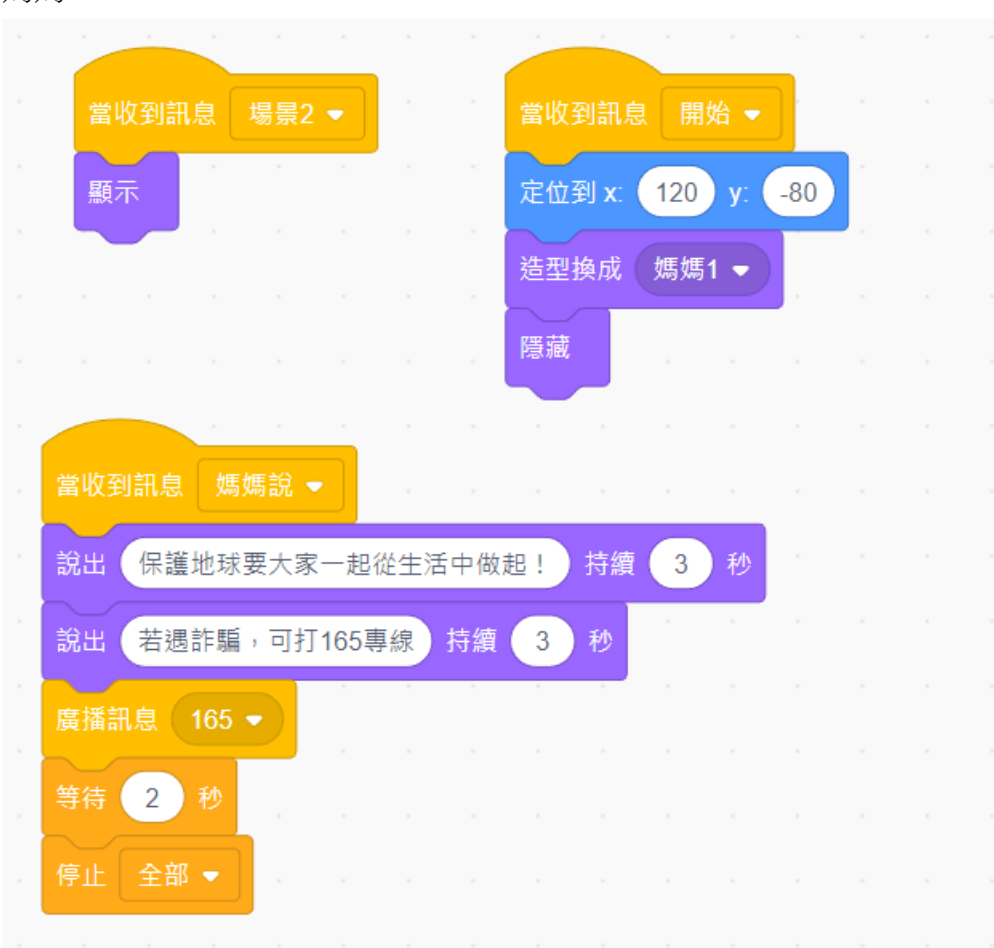

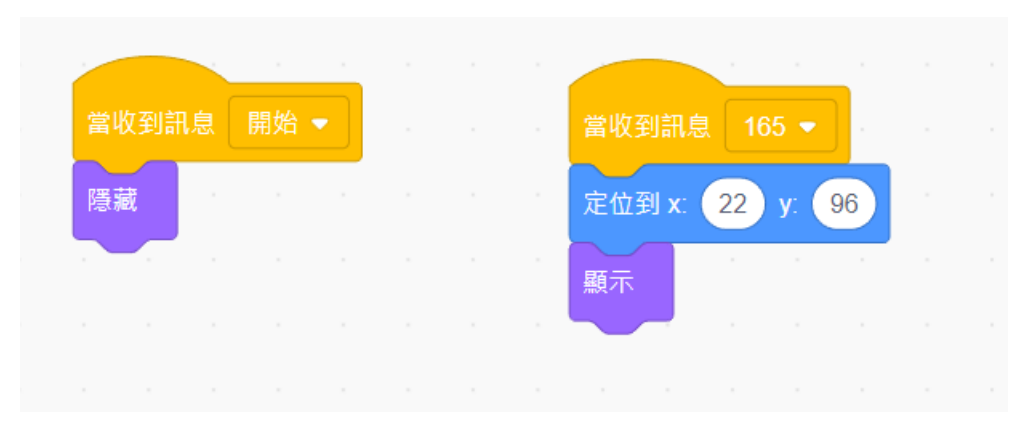

# ■ 概念加油站

本節中,我們將利用「廣播功能」來觸發不同角色之間的動 作,以控制「開始、過關、失敗」等遊戲階段。另外還會加入遊 戲音效,讓整個遊戲變得更加完整。

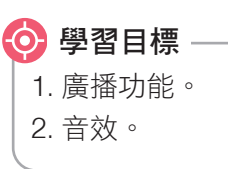

資訊 科技

遊

戲專題

勇闖魔

鬼城

1-1

# 

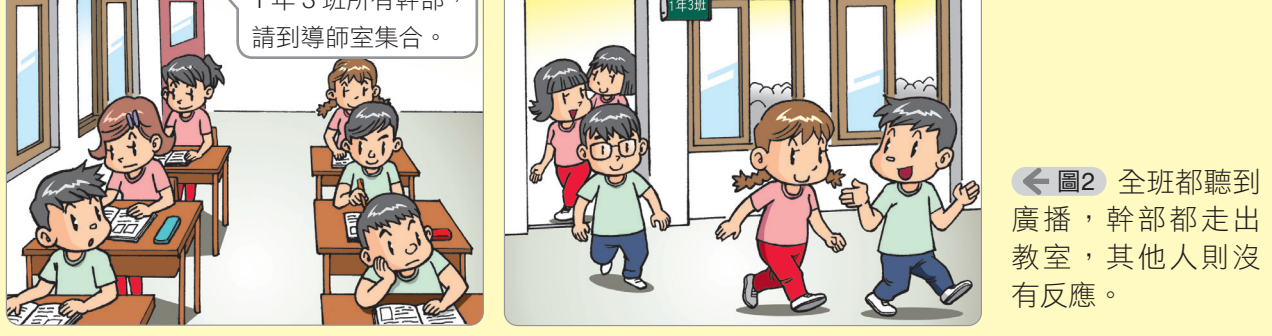

## 1 廣播功能

Scratch的「廣播功能」類似學校的廣播系統,只要身處在學校的人都能同時聽到廣播內容。Scratch 廣播具有以下幾點特性:

- (1)所有角色、舞臺都能發出廣播訊息。
- (2) 廣播訊息會同時發送給專案中的所有角色(包含舞臺)。
- (3)角色及舞臺在收到訊息後,能主動決定是否做出回應(並非所有 角色都會有動作)。

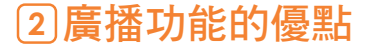

在 Scratch 中,「廣播訊息」可以通知其他角色開始執行任務, 例如:角色間的互動、對話、切換場景,都常使用到「廣播訊息」 的功能。

例3人進行對話,並使用 等待 ○秒 來控制對話流程:

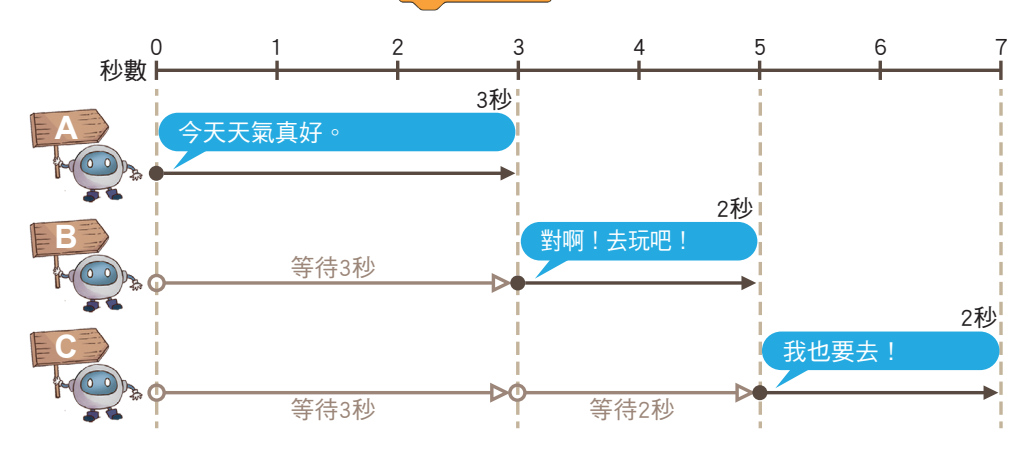

但當角色較多、對話較複雜時,若使用「等待時間」來設定對 話時機,時間計算不易,且若要更動對話時間,須逐一修改程式中 的等待時間。

若改用「廣播功能」進行設定,通知角色在接收特定廣播訊息 後開始說話,這樣就無須計算說話的等待時間,後續修改程式也較 為方便。

例利用「廣播功能」進行3人對話的設定:

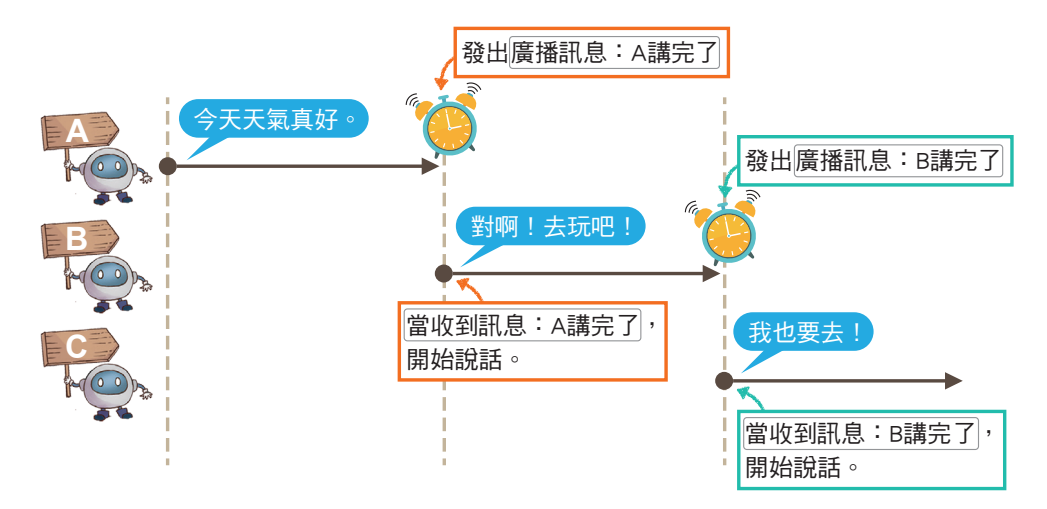

### ③設定廣播功能

廣播功能包含「接收廣播」、「發出廣播」 兩類,所有角色、舞臺都能執行這兩類指令。 ①點擊廣播訊息的下拉選單,即可輸入自訂的 內容。

2接收廣播時,只有相對應的訊息才會觸發動 作。

例以前頁機器人對話為例:

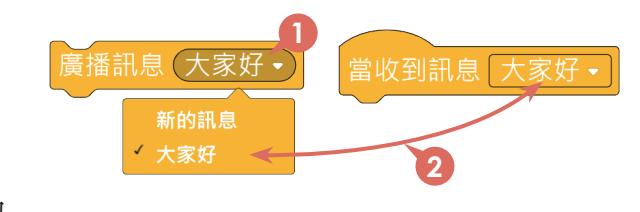

──使用檔案 1-2廣播功能.sb3

資訊 科技

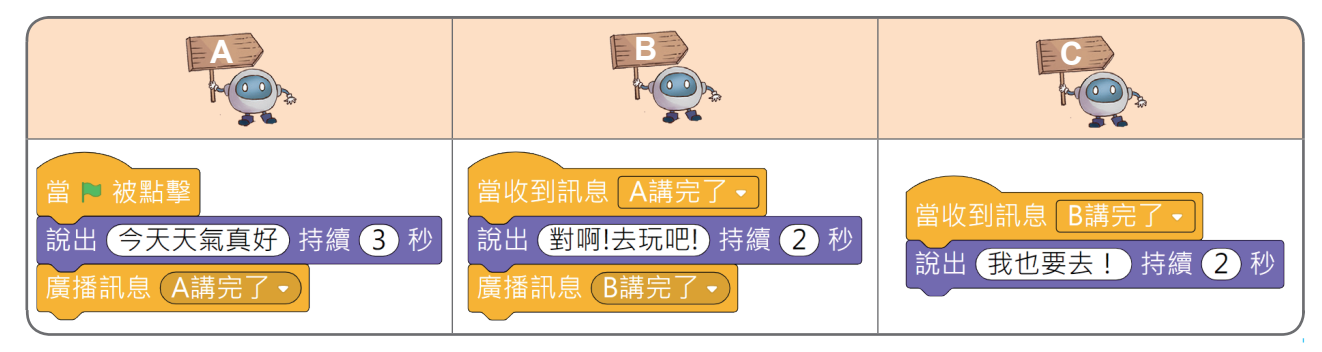

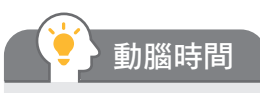

請依下方事件執行的過程示意,完成動畫程式。

放學了! 萬歲!回家囉 . . 場景1 學校: 4 2 媽媽我回來了! 回來啦~ 趕快去洗手吃飯吧! 3 場景2家裡: •

# 概念2 音效

在 Scratch 中,各角色、舞臺都能利用音效功能發出聲音。以小貓咪為例:

1. 查看角色可用音效: ● 音效 4 造型 ₩ 程式 ●選擇角色後, 2點擊 音效 分頁, 即可查看 小貓咪 11 音效 Meow 3角色可用的預設音效 Meow。 Meow 0.85 註不同角色擁有的預設音效可能不同。 2. 為角色增加音效: 範例音效 t Q 搜尋 若需使用其他音效,可①點擊畫面左下角的 選個音效,並2選擇音效(例如Meow2), 即可將其增加到角色中。 3. 以指令播放音效: **₩** 程式 \_ 造型 ● 音效 在1 程式 分頁的2 音效 類別中, 3 選用所 外觀 播放音效 (Meow2+) 直到結束 需的程式積木,並4選擇音效名稱,即可使 播放音效(Meow2<del>)</del> 音效 用程式播放出該音效。 播放音效 · 直到結束 : 會播放一次完整音效,播放完才執行後續程式。 播放音效( : 會播放一次完整音效, 但播放當下就會執行後續的程式。

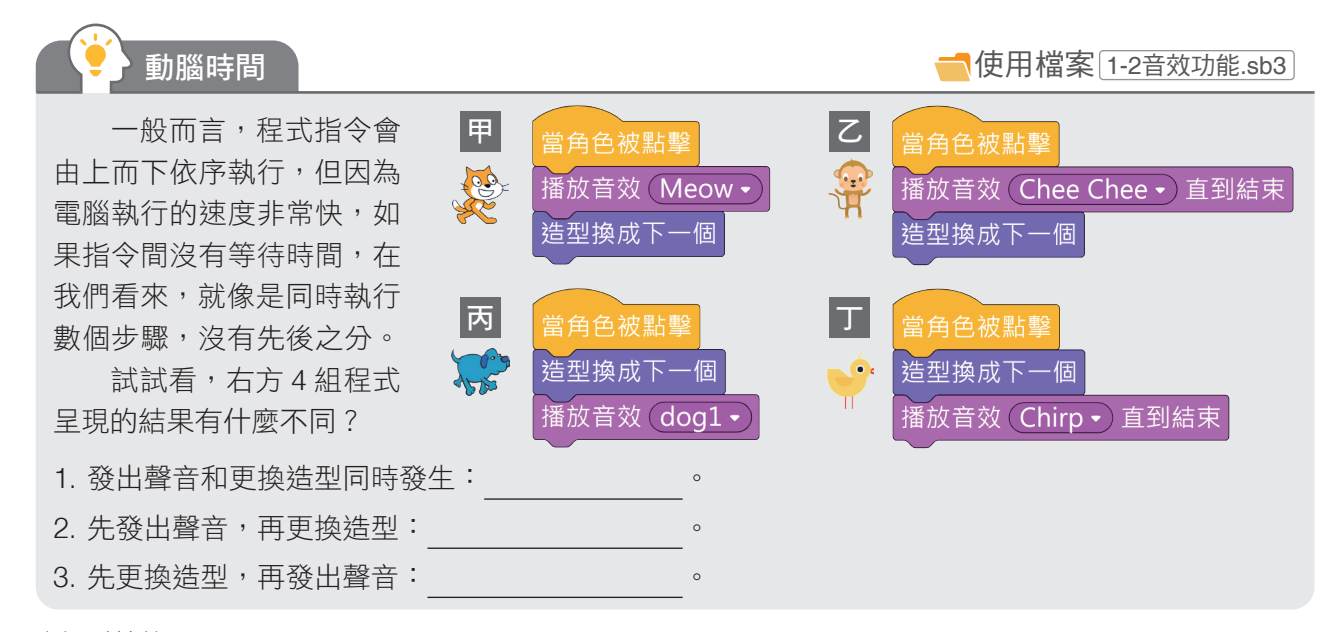